# How to Create a Presentation in ePortfolio

| ePortfolio My Items Explore Sharing Groups                                                                         | Search My Items          |
|----------------------------------------------------------------------------------------------------|--------------------------|
| + Add V 🕞 New Presentation 🔒 New Collection More Actions V                                                         |                          |
| Filter by: Artifacts Collections Presentations Reflections Objectives                                              | Sort by:                 |
| Shared Unshared                                                                                                    | Modified: Newest first 🗸 |
| 9 items shown                                                                                                    |                          |
| Anna's Collection<br>June 2 9:02 AM   1 item<br>A collection of work I produced at NSCC<br>Tags: education history | 1 🖏                      |
| □ I. Intro Lecture.pptx ✓<br>June 2 8:56 AM<br>Tags: history education                                             | 1 🖓                      |
| Example Reflection V                                                                                               | 1 🎒                      |

1. From the "My Items" tab in ePortfolio, select "New Presentation"

# **New Presentation**

| Name*   Anna's Presentation   Description   A presentation of work from NSCC     Tags   education X, teaching X   What are tags?   Comments / Assessments Wen you select the check boxes for Comments and Assessments you allow users with sufficient permission to add comments, or assessment based on rubrics.   I allow others to add/view comments if they have sufficient permission                                                                                                    | Properties                       | Content/Layout             | Banner              | Theme                                                                                     |
|----------------------------------------------------------------------------------------------------|----------------------------------|----------------------------|---------------------|-------------------------------------------------------------------------------------------|
| Anna's Presentation  Description  A presentation of work from NSCC  Tags  Add Tag  education X, teaching X  What are tags?  Comments / Assessments When you select the check boxes for Comments and Assessments you allow users with sufficient permission to add comments, or assessment based on rubrics.  Allow others to add/view comments if they have sufficient permission                                                                                                    | Name *                           |                            |                     |                                                                                           |
| Description         A presentation of work from NSCC         Taps                                                                                                    | Anna's Present                   | ation                      |                     |                                                                                           |
| A presentation of work from NSCC  Tags  Add Tag  education X, teaching X What are tags?  Comments / Assessments When you select the check boxes for Comments and Assessments you allow users with sufficient permission to add comments, or assessment based on rubrics.  Allow others to add/view comments if they have sufficient permission                                                                                                    | Description                      |                            |                     |                                                                                           |
| Tags Tags Add Tag education X, teaching X What are tags? Comments / Assessments When you select the check boxes for Comments and Assessments you allow users with sufficient permission to add comments, or assessment based on rubrics.  Allow others to add/view comments if they have sufficient permission                                                                                                    |                                  | of work from NSCC          |                     |                                                                                           |
| Tags   Image: Image: I | Apresentation                    | of work from Noce          |                     |                                                                                           |
| Tags   Image: Image: I |                                  |                            |                     |                                                                                           |
| Tags                                                                                                    |                                  |                            |                     |                                                                                           |
| Add Tag<br>education X, teaching X<br>What are tags?<br>Comments / Assessments<br>When you select the check boxes for Comments and Assessments you allow users with sufficient permission to add comments, or assessment based on rubrics.<br>I Allow others to add/view comments if they have sufficient permission                                                                                                    | Tags                             |                            |                     |                                                                                           |
| education X, teaching X<br>What are tags?<br>Comments / Assessments<br>When you select the check boxes for Comments and Assessments you allow users with sufficient permission to add comments, or assessment based on rubrics.<br>Allow others to add/view comments if they have sufficient permission                                                                                                    |                                  |                            |                     | Add Tag                                                                                   |
| What are tags? Comments / Assessments When you select the check boxes for Comments and Assessments you allow users with sufficient permission to add comments, or assessment based on rubrics.  Allow others to add/view comments if they have sufficient permission                                                                                                    | education $X$ ,                  | teaching 🗙                 |                     |                                                                                           |
| Comments / Assessments When you select the check boxes for Comments and Assessments you allow users with sufficient permission to add comments, or assessment based on rubrics.  Allow others to add/view comments if they have sufficient permission                                                                                                    | What are tags?                   |                            |                     |                                                                                           |
| When you select the check boxes for Comments and Assessments you allow users with sufficient permission to add comments, or assessment based on rubrics.  Allow others to add/view comments if they have sufficient permission                                                                                                    | Comments / A                     | Assessments                |                     |                                                                                           |
| ✓ Allow others to add/view comments if they have sufficient permission                                                                                                    | When you select th               | e check boxes for Comments | and Assessments you | u allow users with sufficient permission to add comments, or assessment based on rubrics. |
| ✓ Allow others to add/view comments if they have sufficient permission                                                                                                    |                                  |                            |                     |                                                                                           |
|                                                                                                    | <ul> <li>Allow others</li> </ul> | to add/view comments if    | they have sufficie  | ent permission                                                                            |
| ✓ Allow others to add/view assessments if they have sufficient permission                                                                                                    | <ul> <li>Allow others</li> </ul> | to add/view assessments    | if they have suffic | cient permission                                                                          |

2. On the "New Presentation" page that appears, edit the title, description, tags, and viewing and commenting permissions for your new presentation. Click Save.

| nashville State                                                                                                    | 태태 🗹 🗊 🏠 🛛 餐 Anna Young 🔅 |
|----------------------------------------------------------------------------------------------------|---------------------------|
| News Email Student Services - Resources - Help - ePortfolio Ally Cor                                                                                                 | nfig Ally Report          |
| Anna's Presentation  June 2 9:04 AM View Presentation  Properties Content/Layout Banner Theme Name* Anna's Presentation Description A presentation of work from NSCC |                           |
| Tags Add Tag education X, teaching X What are tags?                                                                                                    |                           |
| Save S Close                                                                                                    |                           |

3. To view your new presentation, click "View Presentation" underneath the title

| Banner      |          |  |  |
|-------------|----------|--|--|
|             |          |  |  |
|             | New Page |  |  |
| New<br>Page |          |  |  |
|             |          |  |  |
|             |          |  |  |
|             |          |  |  |
|             |          |  |  |

education X, teaching X

4. A new window will open. As you will see, the default layout for your presentation presents as a rather simple webpage that opens in a new window.

| Nashville State<br>Community College                                         | 태 🛛 🕞 🎝 🗄 📓 Anna Young (중) |
|------------------------------------------------------------------------------|----------------------------|
| News Email Student Services • Resources • Help • ePortfolio                  | Ally Config Ally Report    |
| June 2 9:04 AM View Presentation                                             |                            |
| Properties Content/Layout Banner Theme Name* Anna's Presentation Description |                            |
| A presentation of work from NSCC                                             |                            |
| Tags Add Tag                                                                 |                            |
| education X, teaching X<br>What are tags?                                    |                            |

5. Next, let's add some content to the presentation. Close out of the window where you previewed your presentation and return to the above page to "Edit" the presentation. Select the "Content/Layout" tab at the top.

News Email Student Services - Resources - Help - ePortfolio Ally Config Ally Report

| Anna's Presentation                                                   | ation                                                                                                    |                                 |
|-----------------------------------------------------------------------|----------------------------------------------------------------------------------------------------|---------------------------------|
| Properties Content/Layout                                             | Banner Theme                                                                                              |                                 |
| Content/Layout                                                        |                                                                                                    |                                 |
| Change the location for navigation, change the from the presentation. | e layout of content areas, and add content through this page. Use the drop-down menus to edit an item, cl | nange its position or remove it |
| Edit Presentation Navigation Edi                                      | t Page Layout                                                                                             |                                 |
| Pages 🔻                                                               | Content Area 1                                                                                            |                                 |
| 1↓                                                                    | New Page                                                                                                  |                                 |
| New Page 🗸                                                            |                                                                                                    | Add Component                   |
| Content Area 2                                                        |                                                                                                    |                                 |
| Add Component                                                         |                                                                                                    |                                 |

6. Under "Content/Layout" you can add additional pages to your presentation just as you would a website, and add content to those pages. To add a new page, select the paper icon on the left hand sidebar under pages.

| ews Email Student Services 🗸                                                                                          | New Page                                                                                                    | ×   |                                       |
|----------------------------------------------------------------------------------------------------|----------------------------------------------------------------------------------------------------|-----|---------------------------------------|
|                                                                                                    | Page Name *                                                                                                    |     |                                       |
| Anna's Presentatio                                                                                                    | About Me                                                                                                    |     |                                       |
| June 2 9:04 AM  View Preser                                                                                           | Hide Name                                                                                                    |     |                                       |
| Properties Content/Layout                                                                                             | Do not show the page name at the top of this page<br>The page name will still appear in the Navigation panel if the panel is used on the page |     |                                       |
| Content/Layout<br>hange the location for navigation, change<br>om the presentation.<br>idit Presentation Navigation E | Hide Page Do not show this page in the Navigation panel Users can still access the page if you create a link to it in the presentation        |     | tem, change its position or remove it |
| Pages 👻                                                                                                    | Save                                                                                                    |     |                                       |
| Th (A)                                                                                                    |                                                                                                    | 11. |                                       |
| III 1♦                                                                                                    |                                                                                                    |     |                                       |
| New Page                                                                                                    |                                                                                                    |     | Add Component                         |
| New Page ~                                                                                                    |                                                                                                    |     | Add Component                         |

7. In the "New Page" window that opens, you can add a title to your page and edit viewing options. I titled this sample page "About Me," as most portfolio websites generally have something like this as their landing page. Click Save.

| Anna's Presenta<br>June 2 9:04 AM  View Pr                                                                          | tion 🗸               |                                         |                        |                     |                             |                                  |
|----------------------------------------------------------------------------------------------------|----------------------|-----------------------------------------|------------------------|---------------------|-----------------------------|----------------------------------|
| Properties Content/Lay                                                                                              | out Banr             | er Theme                                |                        |                     |                             |                                  |
| Content/Layout<br>Change the location for navigation, cha<br>from the presentation.<br>Edit Presentation Navigation | inge the layout of c | ntent areas, and add co<br>r <b>out</b> | ntent through this pag | e. Use the drop-dov | vn menus to edit an item, e | change its position or remove it |
| Pages  1 ↑                                                                                                    | Content     About N  | A <b>rea 1</b><br>e                     |                        |                     |                             |                                  |
| New Page 🗸                                                                                                    |                      |                                         |                        |                     |                             | Add Component                    |
| About Me 🗸                                                                                                    |                      |                                         |                        |                     |                             |                                  |
| Content Area 2                                                                                                    |                      |                                         |                        |                     |                             |                                  |
| Add Component                                                                                                    |                      |                                         |                        |                     |                             |                                  |

8. You will return to the "Content/Layout" tab. The new "About Me" page is now ranked below the default "New Page" in the page hierarchy. To change the order of pages as they appear in site navigation, select the icon with the two arrows underneath "Pages."

| ••• ; | Community Coll | iege           |             |        |            | 00          |             | ~ | :<br>چ | - ( | ŵ |
|-------|----------------|----------------|-------------|--------|------------|-------------|-------------|---|--------|-----|---|
| News  | Email Stud     | ent Services 🗸 | Resources 🗸 | Help 🗸 | ePortfolio | Ally Config | Ally Report |   |        |     |   |

## Reorder Pages – Anna's Presentation

#### **Reorder Pages**

| Pages    | SortOrder |   |
|----------|-----------|---|
| New Page | 2 ~       |   |
| About Me | 1 ~       | + |

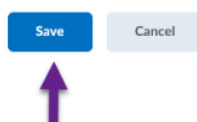

9. On the "Reorder Pages" page, use the drop down menus to change the numerical order of pages from top to bottom (i.e. page "1" will appear first in the menu). Click Save.

## 🛒 Anna's Presentation 🗸

| June 2 9:04                                 | AM  View Presenta                | ation                  |                                       |                                           |                                     |
|---------------------------------------------|----------------------------------|------------------------|---------------------------------------|-------------------------------------------|-------------------------------------|
| Properties                                  | Content/Layout                   | Banner                 | Theme                                 |                                           |                                     |
| Content/Layou                               | ut                               |                        |                                       |                                           |                                     |
| Change the location<br>from the presentatio | for navigation, change the<br>n. | e layout of content ar | eas, and add content through this pag | e. Use the drop-down menus to edit an ite | m, change its position or remove it |
| Edit Presentatio                            | on Navigation Edit               | t Page Layout          |                                       |                                           |                                     |
| Pages                                       | •                                | Content Area 1         |                                       |                                           |                                     |
| 1 1↓                                        |                                  | About Me               |                                       |                                           |                                     |
| About Me                                    | ~                                |                        |                                       |                                           | Add Component                       |
| New Page                                    | ~                                |                        |                                       |                                           |                                     |
| Content Area                                | 2                                |                        |                                       |                                           |                                     |
|                                             | Add Component                    |                        |                                       |                                           | •                                   |

10. Once you return to the "Content/Layout" page, you can begin adding content to individual pages of your site. To add content to the "About Me" page, select that page on the left and then click "Add Component"

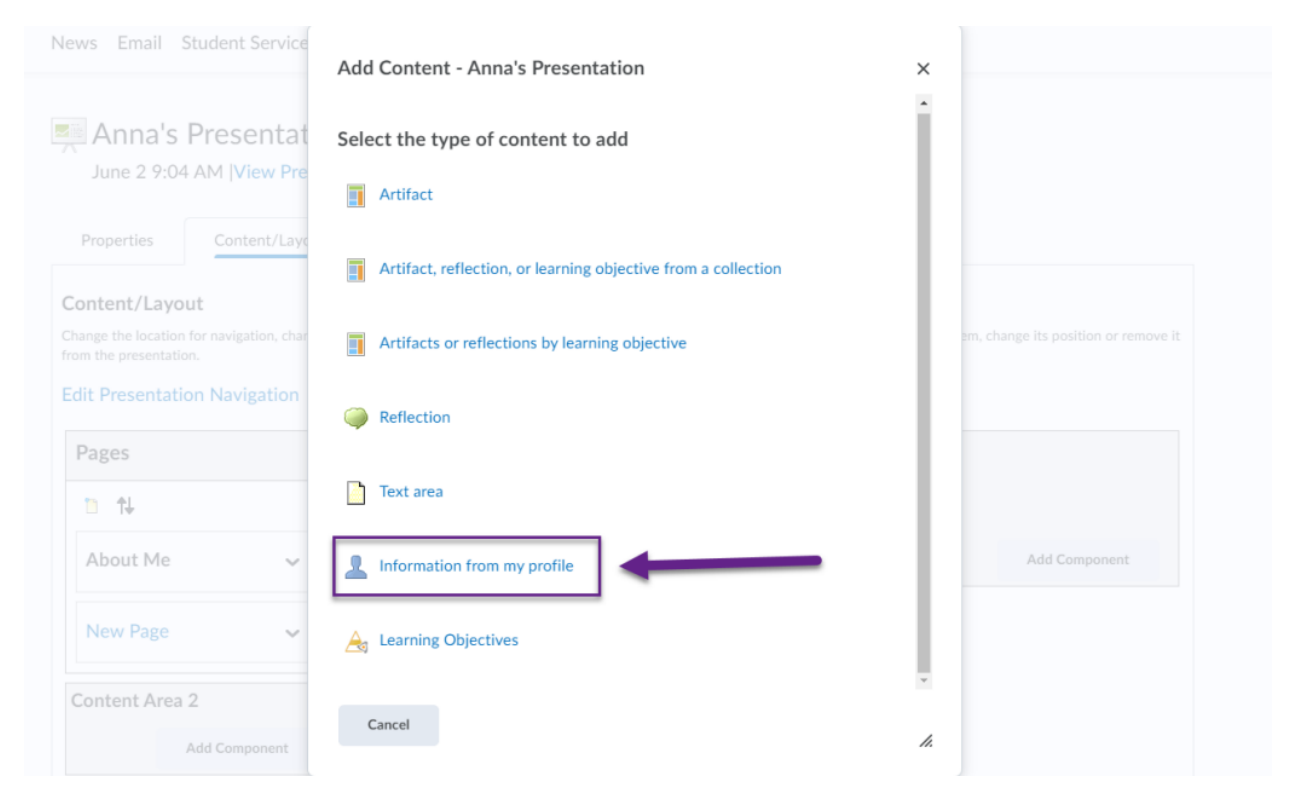

11. You can add Artifacts (or Items), text areas, competencies, and a variety of other content to your presentation from the "My Files" area of ePortfolio. For an "About Me" page, you may consider adding "Profile Information" from D2L. This will automatically import your name, photo, and any links you choose from your D2L profile into your site.

| nashville State                                                                                                 | 嘂 i 🖂 🍙 i 📓 Anna Young 63                                                                                                    |
|----------------------------------------------------------------------------------------------------|----------------------------------------------------------------------------------------------------|
| News Email Student Services                                                                                     | ✓ Resources ✓ Help ✓ ePortfolio Ally Config Ally Report                                                                                                    |
| Anna's Presentatic                                                                                              | n                                                                                                    |
| Properties Content/Layout                                                                                       | Banner Theme                                                                                                    |
| Change the location for navigation, change<br>from the presentation.<br>Edit Presentation Navigation E<br>Pages | the layout of content areas, and add content through this page. Use the drop-down menus to edit an item, change its position or remove it<br>dit Page Layout<br>Content Area 1 |
| 10 <b>1</b> ↓                                                                                                   | About Me                                                                                                    |
| About Me 🗸                                                                                                    | My Profile Information  ×                                                                                                    |
| New Page 🗸                                                                                                    | Add Component                                                                                                    |
| Content Area 2                                                                                                  |                                                                                                    |
| Add Component                                                                                                   |                                                                                                    |

12. To edit what appears from your profile information on your site, navigate back to the Content/Layout tab. Select the dropdown arrow next to "My Profile Information"

| Anna's Presentation                                                     | n 🗸<br>tation          |                      |                                                                              |
|-------------------------------------------------------------------------|------------------------|----------------------|------------------------------------------------------------------------------|
| Properties Content/Layout                                               | Banner                 | Theme                |                                                                              |
| ontent/Layout                                                           |                        | Edit Display Options |                                                                              |
| ange the location for navigation, change the model of the presentation. | ne layout of content a | Move Up              | page. Use the drop-down menus to edit an item, change its position or remove |
| lit Presentation Navigation Ed                                          | lit Page Layout        | Move Down            |                                                                              |
|                                                                         |                        | Move To              |                                                                              |
| Pages 💌                                                                 | Content Area           | 1.1070 10.11         |                                                                              |
| Pages ▼                                                                 | About Me               | Remove from Layout   |                                                                              |
| Pages ▼<br>1 ↑↓<br>About Me ✓                                           | About Me               | Remove from Layout   | ×                                                                            |

13. Select "Edit Display Options" from the drop down menu

| Informa<br>Select the | profile information you want to display. |
|-----------------------|------------------------------------------|
| Edit My               | Profile Information                      |
|                       | My Profile Information                   |
|                       | First Name                               |
|                       | Last Name                                |
|                       | Org Defined ID                           |
|                       | System Email                             |
|                       | Home Phone                               |
|                       | Mobile Phone                             |
|                       | Email                                    |
|                       | Facebook                                 |
|                       | Twitter                                  |
|                       | LinkedIn                                 |
|                       | Google                                   |
|                       | Birth Date                               |
|                       | Picture                                  |
|                       | Tagline                                  |

- Save Cancel
- 14. On the page that opens, check or uncheck any information you wish to include or omit from your profile information. You can also edit your D2L profile from here, by clicking "Edit My Profile Information"

| nashville State                                       | ፡፡፡፡ 🖂 🗇 🗘 🗄 📓 Anna Young 6ộን               |
|-------------------------------------------------------|---------------------------------------------|
| News Email Student Services - Resources - Help - ePor | rtfolio Ally Config Ally Report             |
| ePortfolio > My Profile                               |                                             |
| My Profile                                            |                                             |
| Anna Young                                            |                                             |
|                                                       |                                             |
| Change Picture                                        |                                             |
| Social Networks                                       |                                             |
| Facebook                                              | Google                                      |
|                                                       |                                             |
| e.g. http://www.facebook.com/myusername               | e.g. https://profiles.google.com/myusername |
| Twitter                                               | LinkedIn                                    |
|                                                       |                                             |
| e.g. http://twitter.com/#!/myusername                 | e.g. http://www.linkedin.com/in/myusername  |
| System Information                                    |                                             |
| First Name                                            | Org Defined ID                              |
| Anna                                                  |                                             |

15. On the "My Profile" page, you can change your display photo and add links to sites like Twitter or LinkedIn that you would like to display in your Profile Information. Click Save.

| 🛒 Review | Presentation |                              |             |                    | Í | nteractive To | ols 📙 ID 🛄  | Accessibili | ty 📙 Tech      |
|----------|--------------|------------------------------|-------------|--------------------|---|---------------|-------------|-------------|----------------|
|          | Banner       |                              |             |                    |   | y Config      | Ally Report | F           | ۵.             |
| Ľ.       |              | About Me                     |             |                    |   | ctions 🗸      |             | 🔅 Set       | tings          |
|          | About<br>Me  | Anna Young                   |             |                    |   | ves           |             |             | Sort by<br>Moc |
|          | New<br>Page  |                              |             |                    |   |               |             |             |                |
|          |              | System Information           |             |                    |   |               |             |             |                |
|          |              | First Name<br>Anna           |             | Last Name<br>Young |   |               |             |             |                |
|          |              | Contact Information          |             |                    |   |               |             |             |                |
|          |              | Email<br>anna.young@nscc.edu |             |                    |   |               |             |             |                |
|          |              |                              |             |                    |   |               |             |             |                |
|          |              |                              | Tags: histo | ory education      |   |               |             |             |                |
|          |              |                              | May 27 9:   | Reflection 🗸       |   |               |             |             |                |

16. If you go back to view your presentation now, you will see that the profile information you chose to include is now visible on your presentation site.

| A Nashville State                                                                    |                                                | IIII 🖂 🛱 🗛 I 🗿 Anna Young 🔅            |
|--------------------------------------------------------------------------------------|------------------------------------------------|----------------------------------------|
| News Email Student Service                                                           | Add Content - Anna's Presentation              | ×                                      |
| 💭 Anna's Presentat                                                                   | Artifacts or reflections by learning objective |                                        |
| June 2 9:04 AM [View Pre                                                             | Reflection                                     |                                        |
| Properties Content/Lay:                                                              | Text area                                      |                                        |
| Content/Layout<br>Change the location for navigation, char<br>from the presentation. | Information from my profile                    | tern, change its position or remove it |
| Edit Presentation Navigation                                                         | A Learning Objectives                          |                                        |
| Pages                                                                                |                                                | ×.                                     |
| D 14                                                                                 | Cancel                                         | h.                                     |
| About Me 🗸                                                                           | My Profile Information                         | ×                                      |
| My Work 🗸 🗸                                                                          |                                                | Add Component                          |
| Content Area 2                                                                       |                                                |                                        |
| Add Compenent                                                                        |                                                |                                        |
| Close                                                                                |                                                |                                        |

17. You may also consider adding a text introduction to your site if you find the Profile Information input a bit too rigid. To do so, select "Add Component" and then "Text Area"

|                              | Add Content - Anna's Presentation                                    | ~                         |
|------------------------------|----------------------------------------------------------------------|---------------------------|
| News Email Student Service   |                                                                      | 4                         |
| Appa's Presentat             | Welcome to my page                                                   |                           |
| June 2 9:04 AM  View Pre     | Content *                                                            |                           |
| Properties Content/Layo      | $\square  \sigma^{\rho}  \Omega  \bullet  Paragraph  \bullet  \dots$ |                           |
| Content/Layout               | Hello! Use the links on the sidebar to navigate.                     |                           |
|                              | Maybe put a brief introduction to yourself and<br>your work here.    | its position or remove it |
| Edit Presentation Navigation |                                                                      |                           |
| Pages                        |                                                                      |                           |
| n †↓                         | A/ ®/ 4/> EQ 52 //                                                   | <b>.</b>                  |
| About Me 🗸 🗸                 | Save Save and Close Cancel                                           | * ×                       |
| My Work 🗸                    |                                                                      | Add Component             |
| Content Area 2               |                                                                      |                           |
|                              |                                                                      |                           |

18. In the "Add Component" area, type the text that you want to appear and then click Save.

| News Email                                                                             | Student Services 🗸                                                 | Resources 🗸 Help 🖌 ePortfolio Ally Config Ally Report                                                                                       |                                |
|----------------------------------------------------------------------------------------|--------------------------------------------------------------------|----------------------------------------------------------------------------------------------------|--------------------------------|
| June 2 9:04                                                                            | Presentation                                                       | tion                                                                                                    |                                |
| Properties                                                                             | Content/Layout                                                     | Banner Theme                                                                                                    |                                |
| Content/Layo<br>Change the location<br>from the presentati<br>Edit Presentati<br>Pages | out<br>n for navigation, change the<br>ion.<br>ion Navigation Edit | layout of content areas, and add content through this page. Use the drop-down menus to edit an item, ch Page Layout Content Area 1 About Me | ange its position or remove it |
| D ↑↓ About Me                                                                          | ~                                                                  | My Profile Information 🗸                                                                                                    | ×                              |
| New Page                                                                               | ~                                                                  |                                                                                                    | Add Component                  |
| Content Area                                                                           | a 2<br>Add Component                                               |                                                                                                    |                                |

19. To add a page with the contents of your portfolio, return to the "Content/Layout" tab. Next to the default "New Page" already created for you, select the drop down arrow

| News Email Student Services 🗸                                                                                                    | Resources 🗸 Help 🖌 ePortfolio Ally Config Ally Report                                                                                                    |
|----------------------------------------------------------------------------------------------------|----------------------------------------------------------------------------------------------------|
| Anna's Presentatio<br>June 2 9:04 AM  View Preser<br>Properties Content/Layout                                                           | n 🗸<br>tation<br>Banner Theme                                                                                                    |
| Content/Layout<br>Change the location for navigation, change the<br>from the presentation.<br>Edit Presentation Navigation Edit<br>Pages | he layout of content areas, and add content through this page. Use the drop-down menus to edit an item, change its position or remove it<br>dit Page Layout<br>Content Area 1 |
| 1↓ About Me                                                                                                    | New Page Add Component                                                                                                    |
| New Page                                                                                                    |                                                                                                    |
| Content Area 2 Delet Add Compone Page                                                                                                    | Properties                                                                                                    |

20. Select "Page Properties"

| lews Email Student Services 💊              | Page Properties                                                                         |    |       |           |  |
|--------------------------------------------|-----------------------------------------------------------------------------------------|----|-------|-----------|--|
|                                            | 1 age 1 repetition                                                                      | ×  |       |           |  |
|                                            | Page Name *                                                                             |    |       |           |  |
| 📃 Anna's Presentatio                       | My Work                                                                                 | L  |       |           |  |
| June 2 9:04 AM  View Preser                | Hide Name                                                                               |    |       |           |  |
| Descention Contact (Louise                 | Do not show the page name at the top of this page                                       | 8. |       |           |  |
| Properties Content Layout                  | The page name will suit appear in the wavigation panel in the panel is used on the page |    |       |           |  |
| Content/Layout                             | Hide Page                                                                               |    |       |           |  |
| Change the location for navigation, change | Do not show this page in the Navigation panel                                           | *  |       |           |  |
| Edit Presentation Navigation E             | Save Cancel                                                                             | h. |       |           |  |
| Pages 💌                                    | Conten Area 1                                                                           |    |       |           |  |
| n 14                                       | New Pare                                                                                |    |       |           |  |
| About Me 🗸 🗸                               |                                                                                         |    | Add ( | Component |  |
| New Page 🗸                                 | 1                                                                                       |    |       |           |  |
| Content Area 2                             |                                                                                         |    |       |           |  |
| Add Component                              |                                                                                         |    |       |           |  |
|                                            |                                                                                         |    |       |           |  |

21. In the "Page Properties" window, you can edit the name of this page. For instance, you might call it "My Work." Click Save.

| News Email St         | tudent Services 🗸 | Resources - Help - ePortfolio Ally Config Ally Report                                                                              |        |
|-----------------------|-------------------|----------------------------------------------------------------------------------------------------|--------|
| June 2 9:04           | Presentatior      | ation                                                                                                    |        |
| Properties            | Content/Layout    | Banner Theme                                                                                                    |        |
| Content/Layou         | It                | a lawout of content arease, and add content through this page. Use the dron-down menus to edit an item, change its peritien or re- | moveit |
| from the presentation | n Navigation Edi  | is hydre of content areas, and and content arrough this page. Ose the drop down menus to call an read, change its position of re-  | nove n |
| Pages                 | •                 | Content Area 1                                                                                                    |        |
| <u>≞</u> †↓           |                   | My Work                                                                                                    |        |
| About Me              | ~                 | Add Component                                                                                                    |        |
| My Work               | ~                 | 1                                                                                                    | _      |
| Content Area 2        | 2                 |                                                                                                    |        |
| A                     | dd Component      | 1                                                                                                    |        |
|                       |                   |                                                                                                    |        |

22. In the "Content/Layout" tab, select the page you wish to add content to on the left hand side and then click "Add Component"

| Anna's Presentat                                                                     | Select the type of content to add                             |                                       |
|--------------------------------------------------------------------------------------|---------------------------------------------------------------|---------------------------------------|
| Properties Content/Layo                                                              | Artifact, reflection, or learning objective from a collection |                                       |
| Content/Layout<br>Change the location for navigation, char<br>from the presentation. | Artifacts or reflections by learning objective                | tem, change its position or remove it |
| Edit Presentation Navigation                                                         | Reflection                                                    |                                       |
| Pages                                                                                |                                                               | •                                     |
| 11                                                                                   | Cancel                                                        | h.                                    |
| About Me 🗸                                                                           |                                                               | Add Component                         |
| My Work 🗸 🗸                                                                          |                                                               |                                       |
| Content Area 2                                                                       |                                                               |                                       |

23. Like in the case of Collections, you can add any number of different content items that you have uploaded to "My Items." For this exercise, select "Artifact" to add to this page.

| June 2 9:0                                           | Presentat<br>4 AM  View Pre           | Search | n For          | Show Search Opti                                     | ons                  |                                  |
|------------------------------------------------------|---------------------------------------|--------|----------------|------------------------------------------------------|----------------------|----------------------------------|
| Properties                                           | Content/Laye                          |        | Artifact Image | Artifact Name                                        | Last Modified 👻      |                                  |
| ontent/Layo<br>lange the locatio<br>om the presentat | out<br>n for navigation, char<br>ion. | 9      |                | 1. Intro Lecture.pptx<br>Tags: history,<br>education | Jun 2, 2021 8:56 AM  | change its position or remove it |
| Pages                                                | ion Navigation                        |        | Π              | My Competency<br>Results                             | May 27, 2021 9:26 AM |                                  |
| D 14                                                 |                                       |        |                | My Grades Results                                    | May 27, 2021 9:26 AM |                                  |
| About Me                                             | ~                                     |        |                | The World in                                         | May 27, 2021 0-02 AM | Add Component                    |

24. In the "Add Artifact" window that opens, you have the option to check multiple files, competency results, grade items, and learning objectives you may wish to display on your site. I chose to include a file demonstrating some of my work by checking the box on the left and clicking "Add"

| Bann                      | er                                                                                      | y Config Ally Report                                                            |
|---------------------------|-----------------------------------------------------------------------------------------|---------------------------------------------------------------------------------|
| About<br>Me<br>My<br>Work | My Work<br>1. Intro Lecture.pptx<br>1. Intro Lecture.netx<br>Review Item<br>Add Comment | page. Use the drop-down menus to edit an item, change its position or remove it |
| -                         |                                                                                         | ×                                                                               |
|                           |                                                                                         | Add Component                                                                   |

25. If you click "View Presentation" now, you will now be able to navigate to the "My Work" page and see that the file(s) you uploaded is now visible there.

| Properties                                                                                                    | Content/Layout       | Banner Theme                                                                         |                                                     |
|----------------------------------------------------------------------------------------------------|----------------------|--------------------------------------------------------------------------------------|-----------------------------------------------------|
| ntont/l avout                                                                                                    |                      |                                                                                      |                                                     |
| ntent/Layout                                                                                                    | avigation, change fi | he layout of content areas, and add content through this page. Use the drop-down me  | nus to edit an item, change its position or remove  |
| and the second second | angeneri, change ti  | the argon of content bleak and and content brough this page, one are and both me     | and to care an iterit enange its position of remove |
| n the presentation.                                                                                                    |                      |                                                                                      |                                                     |
| it Presentation National                                                                                                    | lavigation Ed        | fit Page Layout                                                                      |                                                     |
| it Presentation Na                                                                                                    | lavigation Ed        | dit Page Layout                                                                      |                                                     |
| it Presentation Na<br>Pages                                                                                                    | lavigation Ed        | fit Page Layout                                                                      |                                                     |
| it Presentation Name                                                                                                    | lavigation Ed        | Content Area 1<br>My Work                                                            |                                                     |
| it Presentation.<br>Pages<br>1 14<br>About Me                                                                                                    | lavigation Ec        | dit Page Layout Content Area 1 My Work 1. Intro Lecture.pptx                         | ×                                                   |
| it Presentation N<br>Pages                                                                                                    | lavigation Ec        | dit Page Layout Content Area 1 My Work  1. Intro Lecture.pptx  1. Intro Lecture.pptx | ×                                                   |

26. There are other aesthetic edits you can make to your site on the "Edit Presentation" page. For instance, under the "Content/Layout" tab you can choose "Set Page Layout" to change how the navigation layout of your site appears

| nashville State                                          |                                     |                 | 🛱 🛛 🗿 Anna Young | ŝ |
|----------------------------------------------------------|-------------------------------------|-----------------|------------------|---|
| News Email Student Services - Res                        | ources → Help → ePortfolio Ally Con | fig Ally Report |                  |   |
| Select a Page Layout <ul> <li>2 Content Areas</li> </ul> | 1 Content                           | Area            |                  |   |
| Save Cancel                                              |                                     |                 |                  |   |

27. Select a Page Layout from the options--either 2 Content Areas or 1 Content Area--that appear and click Save.

| June 2 9:04 AM  View Presentation                                                                                                    |                                                                                                    |         |
|----------------------------------------------------------------------------------------------------|----------------------------------------------------------------------------------------------------|---------|
| Properties Content/Layout Banner Theme                                                                                                    |                                                                                                    |         |
| Current Theme                                                                                                    |                                                                                                    |         |
| Titan<br>This theme is strong, simplistic and clean in appearance. The white<br>content area allows for greater flexibility in content placement.<br>Textured background adds a tactile quality and a feeling of depth.<br>Available Themes | Year         Year           Year         Year           Year         Year | Ζ Ες    |
| Theme                                                                                                    | Preview                                                                                                    | Actions |
| Burst<br>Burst of vibrant, daring colours.<br>Select                                                                                                    |                                                                                                    | ĒQ      |

28. You also have the option to apply pre-made themes to your presentation site. Navigate to the "Themes" tab to view thumbnails of all themes and click "Select" to try out a theme.

| Banne            | PT                           |           | y Config Ally Report                                                                                                    |        |
|------------------|------------------------------|-----------|----------------------------------------------------------------------------------------------------|--------|
|                  | About Me                     |           | _                                                                                                    |        |
| About            | Anna Young                   |           |                                                                                                    |        |
| Me<br>My<br>Work | <b>e</b>                     |           | · · · · ······························                                                                                                    | / EL   |
|                  | System information           |           |                                                                                                    |        |
|                  | First Name                   | Last Name |                                                                                                    |        |
|                  | Alla                         | Tomis     | Preview                                                                                                    | Action |
|                  | Contact Information          |           |                                                                                                    | e      |
|                  | Email<br>anna.voung@nscc.edu |           | The second second | Eq.    |

29. If you select "View Presentation," you can see what the theme you selected looks like.

### 🛒 Anna's Presentation 🗸

June 2 9:04 AM |View Presentation

| Properties         | Content/Layout              | Banner                | Theme                                                                            |
|--------------------|-----------------------------|-----------------------|----------------------------------------------------------------------------------|
| Banner             |                             |                       |                                                                                  |
| The banner appears | at the top of every page of | the presentation. Use | e it to nextify your presentation for users and provide an optional description. |
| Banner Title       |                             |                       |                                                                                  |
| Anna's Work        |                             |                       |                                                                                  |
|                    |                             |                       |                                                                                  |
| Banner Description |                             |                       |                                                                                  |
|                    |                             |                       |                                                                                  |
|                    |                             |                       |                                                                                  |
|                    |                             |                       |                                                                                  |
|                    |                             |                       |                                                                                  |
|                    |                             |                       |                                                                                  |
|                    |                             |                       |                                                                                  |

30. Finally, you can also edit the "Banner" of your site by selecting the "Banner" tab from the "Edit Presentation" window. For instance, if you want "My Work" to display at the top of every page, you can change the banner text here.

| Anna's V                  | Work                         |                    | y Config Ally Report                           |  |  |
|---------------------------|------------------------------|--------------------|------------------------------------------------|--|--|
|                           | About Me                     |                    |                                                |  |  |
| About<br>Me<br>My<br>Work | Anna Young                   |                    | for users and provide an optional description. |  |  |
|                           | System Information           |                    |                                                |  |  |
|                           | First Name                   | Last Name<br>Young |                                                |  |  |
|                           | Contact Information          |                    |                                                |  |  |
|                           | Email<br>anna.young@nscc.edu |                    |                                                |  |  |
|                           |                              |                    |                                                |  |  |

31. Here is what modified banner text added to your site might look like. This text will display on every page of your site at the top.

Congratulations! You just made a basic presentation in ePortfolio. You are now well on your way to designing a portfolio website where you can display your work from NSCC. Now, feel free to customize your site as much as you wish by adding more pages, content areas, or files. Your completed presentation can be shared with reviewers in your course, program, or department, or even with members outside of NSCC. See the next tutorial, "How to Share an ePortfolio" for more details on sharing your work.